## Programming a Calibration File (map) into the ECU

**N.B.** All ECUs from SC are supplied with a base map pre-loaded for your engine. Do not upload a new map unless you are absolutely certain that you need to do so!

To load a new calibration file into the ECU from disk, follow the steps below:

- 1: Switch Ignition On and click 'Connect to ECU'
- 2: Click File, Program ECU from File

| SOT                   | s                                   | XTune -                     | Conne              | ected | :    |  |  |  |  |  |  |  |  |  |
|-----------------------|-------------------------------------|-----------------------------|--------------------|-------|------|--|--|--|--|--|--|--|--|--|
| Fil                   | le Disconnect ECU Help              |                             |                    |       |      |  |  |  |  |  |  |  |  |  |
|                       | o<br>Si                             | pen Cal for<br>ave Cal to F | Offline<br>File As | Edit  | les  |  |  |  |  |  |  |  |  |  |
| Program ECU from File |                                     |                             |                    |       |      |  |  |  |  |  |  |  |  |  |
|                       | Compare ECU to File 12<br>Record 70 |                             |                    |       |      |  |  |  |  |  |  |  |  |  |
|                       | E                                   | ≺it                         |                    |       | .33  |  |  |  |  |  |  |  |  |  |
| T                     |                                     | 256                         | 1.56               | 1.56  |      |  |  |  |  |  |  |  |  |  |
|                       |                                     | 320                         | 1.87               | 1.87  | 1.87 |  |  |  |  |  |  |  |  |  |
|                       |                                     | 384                         | 2.42               | 2.42  | 2.42 |  |  |  |  |  |  |  |  |  |

3: Select the calibration file you wish to program into the ECU

| Select File to lo                                             | ad                                                                           |                                                      |                                                                 |   | ? 🔀    |
|---------------------------------------------------------------|------------------------------------------------------------------------------|------------------------------------------------------|-----------------------------------------------------------------|---|--------|
| Look in:<br>My Recent<br>Documents<br>Desktop<br>My Documents | Demo<br>4 Cylinder Bas<br>4 Cylinder Bas<br>AlphaN_Demo<br>7 rover k base.co | e Map BrkPts,<br>e Map.cal<br>:al<br>:.cal<br>ap.cal | Cal<br>Type: CAL File<br>Date Modified: 02/12/<br>Size: 15.1 KB |   |        |
|                                                               | File name:                                                                   | AlphaN_De                                            | emo.cal                                                         | ~ | Open   |
| My Network                                                    | Files of type:                                                               | Supported                                            | File Types(*.cal,*.bin)                                         | ~ | Cancel |

4: SXTune will now prompt you to turn off the ignition, turn off the ignition and click OK:

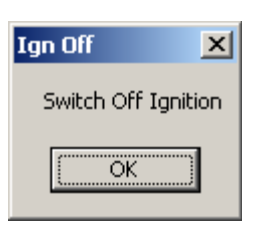

5: SXTune will now wait for the ECU to shutdown then, only when prompted, turn on the ignition:

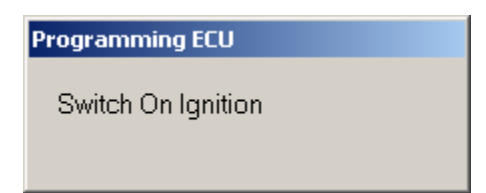

6: SXTune will now upload the calibration to the ECU. SXTune will now automatically connect to the ECU and should now look like this:

| *   **** | Harry   |          | 2    | Map   | Mai P |       | citan P | 1.0   | ar inte |        |       | n     | r Calif | Same, | inget.  | 1-   | Sires? | Fault  | Mag    | 141   | 2     |             |                                                                                                    |                    |                    |     | Engine Speed I           |
|----------|---------|----------|------|-------|-------|-------|---------|-------|---------|--------|-------|-------|---------|-------|---------|------|--------|--------|--------|-------|-------|-------------|----------------------------------------------------------------------------------------------------|--------------------|--------------------|-----|--------------------------|
| A.P. 1   | 500 752 | 1998     | 6279 | 1500  | 1098  | 1000  | 100     | 2900  | 1790    | 98800  | 3/50  | 1800  | 1780    | -(10) | 129     | -110 | 4750   | 1000   | \$250  | 1000  | 1752  | 1000 6      | *                                                                                                    | - T (==            | E) 24              |     | Drutte Pupitio           |
| -        |         |          |      |       | 110   |       |         |       |         |        |       |       |         |       |         |      |        |        | 1.0    |       |       |             |                                                                                                    |                    |                    |     | 10                       |
|          |         | <u>.</u> |      | -     | -     |       |         |       |         | -      |       |       | -       | -     |         |      | 1      | 1.00   | 1.0    | 1000  | -     |             |                                                                                                    |                    | _                  |     | Munifold Press           |
|          |         |          |      |       |       |       |         |       |         |        | 1     |       |         |       |         |      |        |        | 1.4    |       |       |             |                                                                                                    |                    | Contraction of the |     | O Canada and Physics     |
|          |         |          |      |       |       |       |         |       | 1.0     | 1.45   |       |       | -       |       |         | 1.00 |        |        | 1      |       |       |             |                                                                                                    | Contraction of the | Sector 1994        |     | Constraint of the second |
|          |         |          |      |       |       |       |         |       |         |        |       |       |         |       |         |      |        |        |        |       |       |             |                                                                                                    |                    |                    |     | Final Ini PW av          |
|          |         |          |      |       |       |       |         |       |         |        | 1     | 1     |         |       | 4.80    | 1.00 |        | 1.12   |        |       |       |             |                                                                                                    | at an in           |                    |     | 0                        |
|          |         |          |      |       |       |       | 1       |       | 1       | -      |       |       |         |       |         | 1    | 10.00  |        |        |       |       | 100         |                                                                                                    |                    |                    |     | Coolant Temp *           |
|          |         |          |      |       |       |       |         |       |         |        |       |       |         |       |         |      |        |        |        |       | -     |             |                                                                                                    |                    |                    |     | 10                       |
|          |         |          |      |       |       |       |         |       |         |        |       |       |         |       |         | 1.0  |        |        |        |       |       |             | 100                                                                                                    |                    |                    |     | Coolast Temp             |
|          |         |          |      | 1     |       |       | 10      |       |         |        |       |       |         |       |         |      |        |        |        |       |       | 100         |                                                                                                    | a final sea        |                    | 100 | 14 C                     |
|          |         |          |      |       | 1.00  | 18.57 | -       | 14.52 | 11.00   | 11.000 | 11.00 | 100   | 10.44   | 1041  | line be | 100  | (asat  |        | (Hana) | and 1 |       |             |                                                                                                    |                    |                    |     | Air Temp *C              |
|          |         |          |      |       |       |       | 11.00   |       |         |        | 11.00 | 10.0  | 11.75   | 11.78 | dia in  |      | 102.00 | 12.40  | 111.00 | 10.78 | 11.00 | 100 million | 1.1.1                                                                                                    |                    |                    |     | 10                       |
| 6        |         |          |      |       |       |       | 11.00   |       |         | 11.00  |       |       |         | 11.0  |         | 1.1  | 10.4   | 100.00 | 111    | 11.00 |       | 100.00100   |                                                                                                    | -                  |                    |     | Ar temp Cent             |
| 45. I    |         |          |      |       |       | 10.0  |         |       |         | 11 4   | 11746 |       | 11.40   |       | ш.е     | iu s | 111.10 | T1 K   | 14.75  | 111   | 12.22 | that t      |                                                                                                    | -                  | -                  |     | Lands                    |
| 6.       |         |          |      |       |       |       | 12 40   |       |         | 11.14  | 111   | 11.14 | 11.00   | 10 10 | 11.5    | 0.4  | 10.71  | 111.04 | 14040  | C 2 1 | 4.17  | 1           |                                                                                                    |                    |                    |     |                          |
|          |         |          |      |       |       |       | _       |       | _       | _      | _     |       | -       | -     | _       |      |        |        |        |       |       |             |                                                                                                    |                    |                    |     | Cleared Loope Co         |
| -        |         |          |      | _     |       | _     |         |       |         |        |       |       |         |       |         |      |        |        |        |       |       |             |                                                                                                    |                    |                    |     | - In                     |
| -        |         |          | -    | -     | -     |       | -       |       |         |        | -     | -     | -       |       | -       |      | -      | -      |        | -     | -     | -           |                                                                                                    |                    | _                  |     | 1                        |
|          |         |          |      |       |       |       |         |       |         |        |       |       |         |       |         |      |        |        |        |       |       | 2.11        |                                                                                                    |                    |                    |     |                          |
|          |         |          |      |       |       |       |         |       |         |        |       | -     | -       | -     |         |      |        |        |        | -     |       |             |                                                                                                    |                    |                    |     |                          |
|          |         |          |      | di la |       |       |         |       |         |        |       |       |         |       |         |      |        | -      | -      |       | -     |             |                                                                                                    |                    |                    |     | 100                      |
|          |         |          |      |       |       | -     |         |       |         | -      | -     |       | -       |       |         |      |        |        |        |       |       |             |                                                                                                    |                    |                    |     |                          |
|          |         | -        | 1100 | 1     |       |       | -       |       |         | -      |       |       |         |       |         |      |        |        |        |       |       |             |                                                                                                    | -                  |                    | _   |                          |
| -        | -       |          |      |       |       |       |         | -     |         |        |       |       |         |       | -       | _    |        | -      | -      | -     | -     |             | and the second second sec |                    |                    |     |                          |